# TUTORIAL TÉCNICO

## AMT Remoto Mobile Participação do programa Beta

**TUTORIAL TÉCNICO** Participação do programa Beta

0 0 0 0

#### **PROGRAMA BETA**

Ao aceitar a participação do programa Beta, você irá participar dos testes dos novos recursos antes do lançamento oficial e poderá enviar seu feedback ao desenvolvedor. Alguns dados relacionados ao seu uso do app serão coletados e compartilhados com o desenvolvedor para ajudar a melhorar o app.

#### **COMO REALIZAR A ACEITAÇÃO**

Acesse a loja de aplicativos em seu Smartphone Android e busque por "AMT Remoto Mobile"; Desça as informações da página até a opção Participar; Leia os termos e clique em Participar.

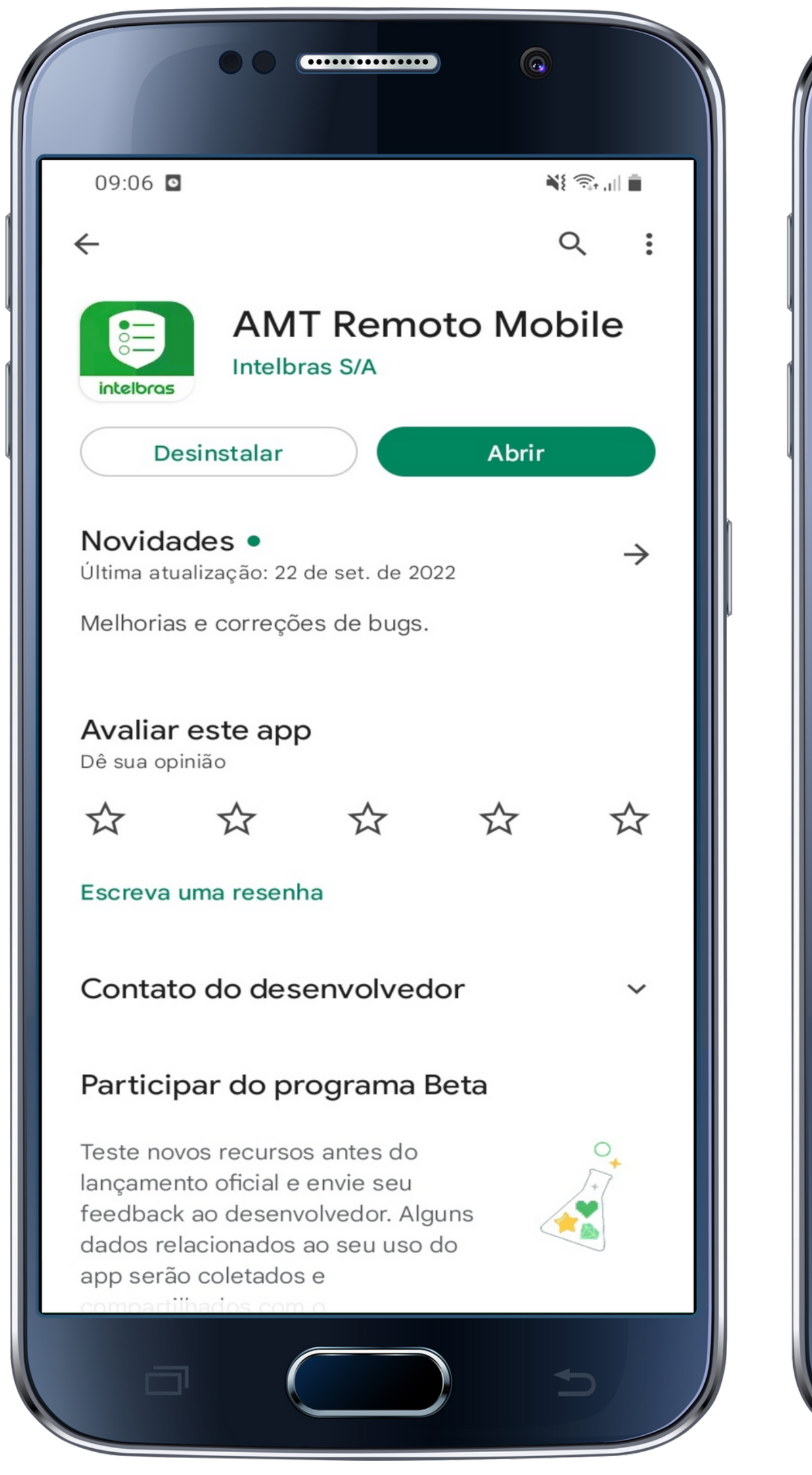

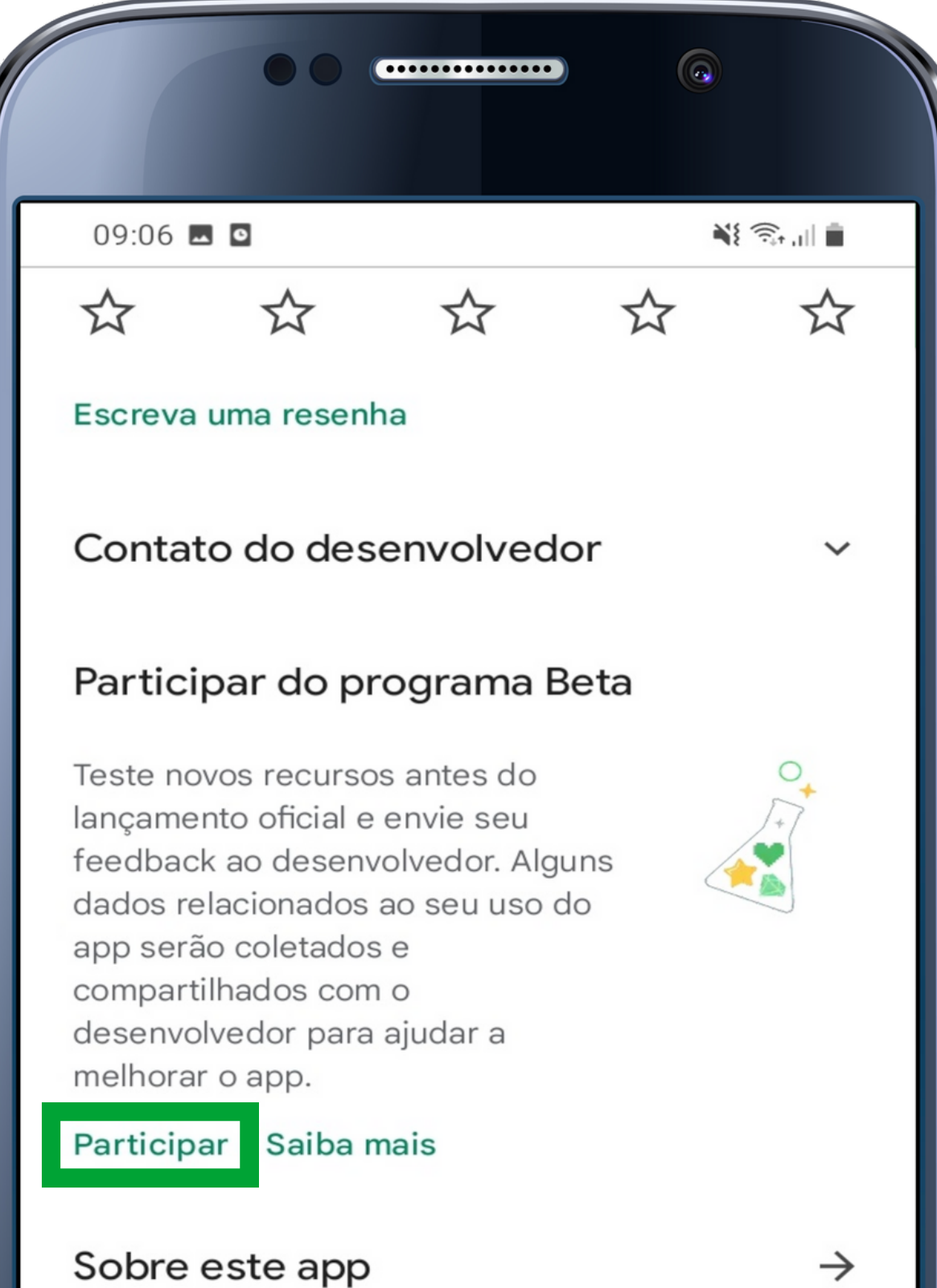

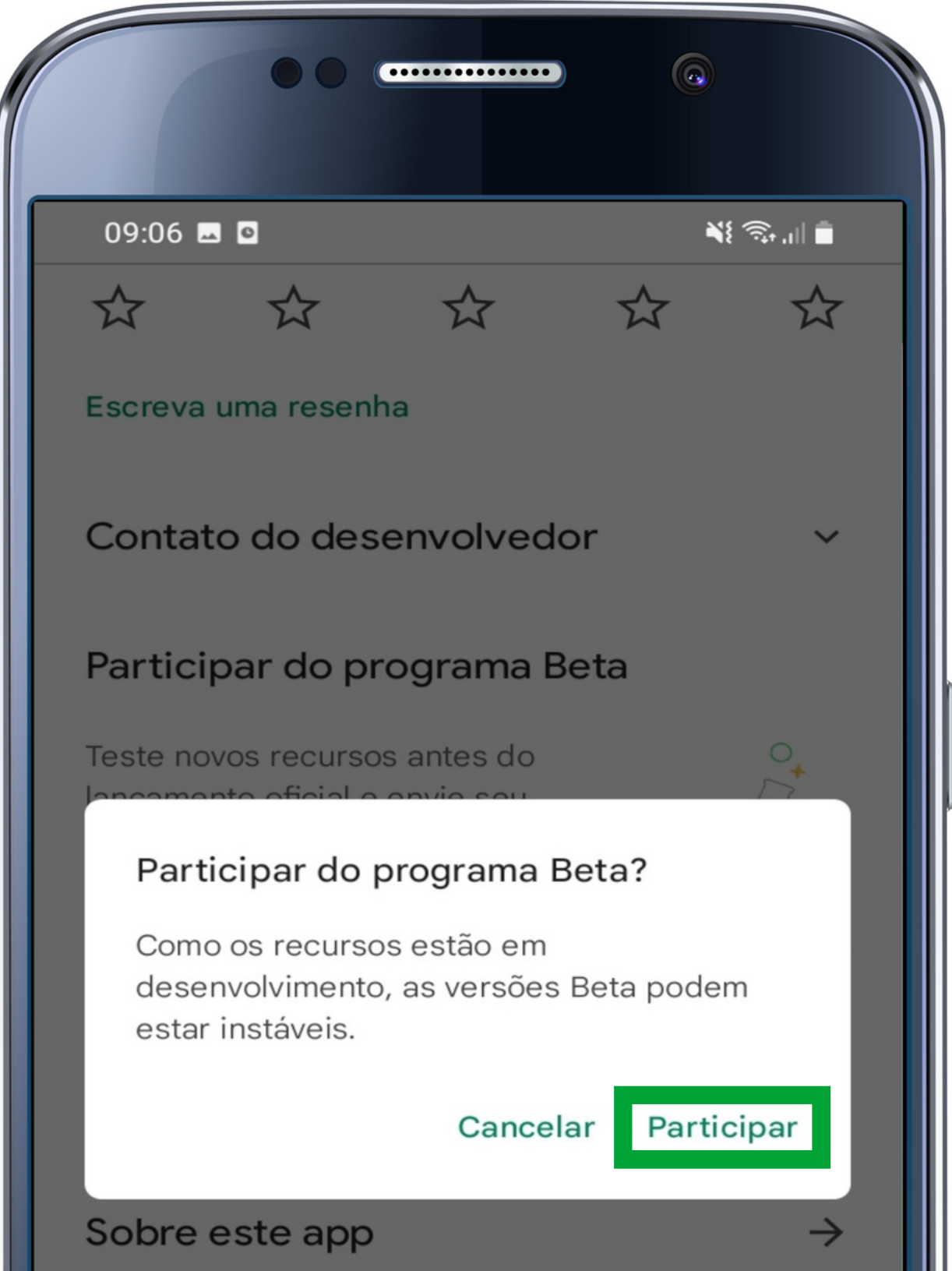

| Aplicativo config<br>Intelbras (AMTs | gurador das ce<br>). | entrais mon | itoradas                             |
|--------------------------------------|----------------------|-------------|--------------------------------------|
| Ferramentas                          |                      |             |                                      |
| <b>3,2 ★</b><br>652 avaliações ①     | €52 avali            | ações       | L<br>Classificação Liv               |
| intelbras                            | intelbras            | intelbras   | e evan<br>Menu<br>Configurar Central |
|                                      |                      |             |                                      |

| Aplicativo configurador das centrais monitoradas<br>Intelbras (AMTs).                                                                                                    |
|----------------------------------------------------------------------------------------------------|
| Ferramentas                                                                                                    |
| <b>3,2 ★ 上</b> L<br>652 avaliações ⊙ 652 avaliações Classificação Liv                                                                                                    |
| intelbras intelbras intelbras Content of the content of the conten |
|                                                                                                    |

#### **Suporte a clientes:intelbras.com/pt-br/contato/suporte-tecnico/** Vídeo tutorial: <u>youtube.com/IntelbrasBR</u>

#### (48) 2106 0006 | Segunda a sexta: 8h às 20h | Sábado: 8h às 18h

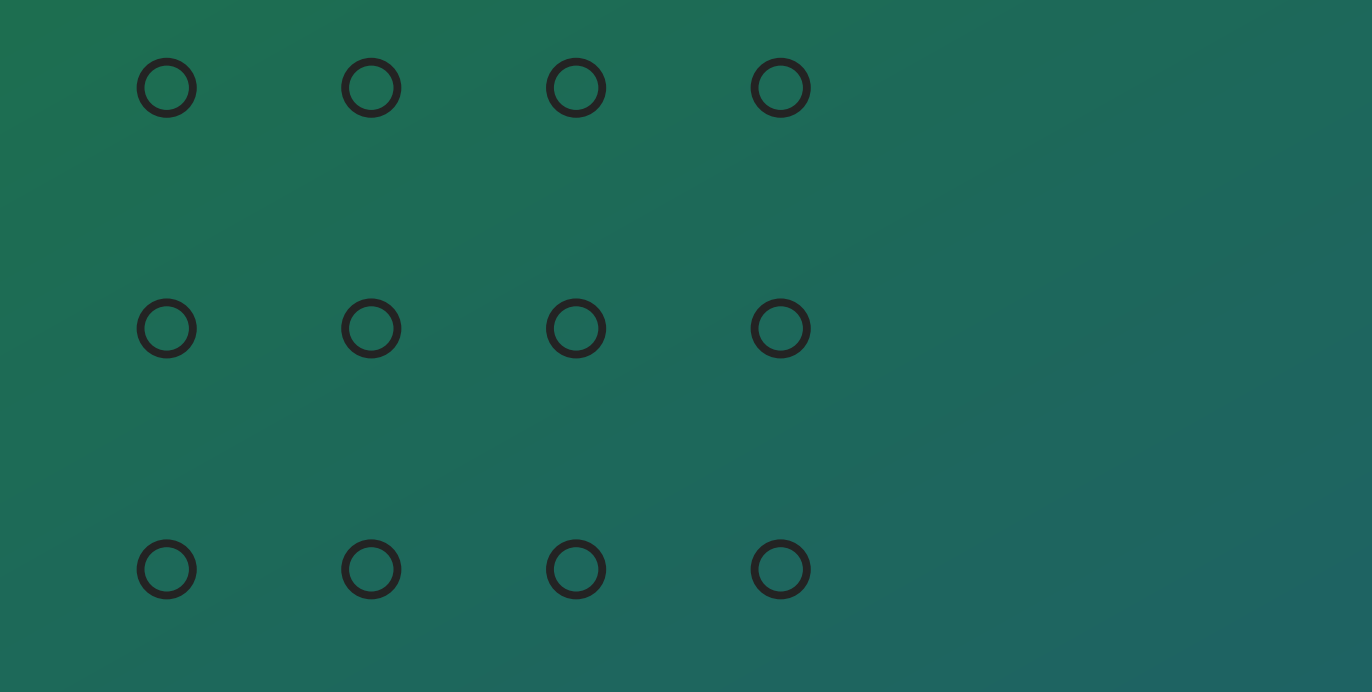

## TUTORIAL TÉCNICO

Participação do programa Beta

0 0 0 0

#### PARTICIPANDO DO PROGRAMA BETA

Ao aceitar a participação do programa Beta, a loja leva alguns minutos para atualizar e liberar a versão beta para teste. Após adicionar a sua conta no programa, você terá acesso para atualização do app AMT Remoto Mobile (Beta).

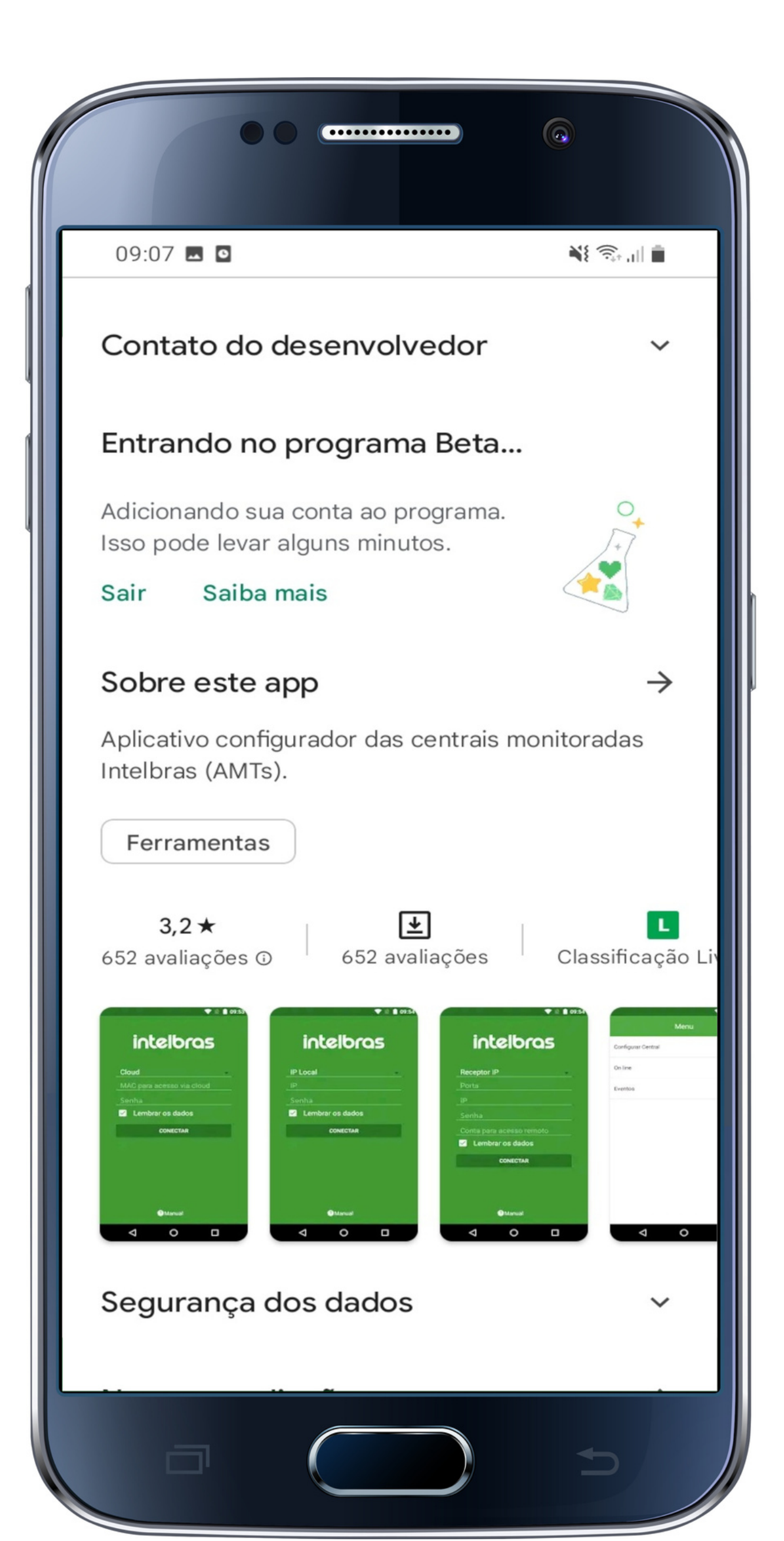

| 09:10 🗷 🖸 🛛 📲 🏹 🔐 💼                                                                                                    | 09                 |  |  |  |
|----------------------------------------------------------------------------------------------------|--------------------|--|--|--|
| Feedback privado para o desenvolved<br>Somente o desenvolvedor pode ver este feedback                                                                                                    | ←                  |  |  |  |
|                                                                                                    |                    |  |  |  |
| Envie feedback                                                                                                    | int                |  |  |  |
| Contato do desenvolvedor 🗸 🗸                                                                                                    |                    |  |  |  |
| Você é um testador Beta                                                                                                    | (i)                |  |  |  |
| Você verá novos recursos antes das<br>outras pessoas. Envie seu feedback<br>para ajudar os desenvolvedores a<br>melhorar os apps. Você pode sair do<br>programa de teste Beta a qualquer<br>momento. Alguns dados relacionados | No<br>Últir<br>Mel |  |  |  |
| ao seu uso do app serão coletados e<br>compartilhados com o<br>desenvolvedor para ajudar a                                                                                                    |                    |  |  |  |
| melhorar o app.                                                                                                    |                    |  |  |  |
| Sair Saiba mais                                                                                                    | Env                |  |  |  |
| Sobre este app $\rightarrow$                                                                                                    |                    |  |  |  |
| Aplicativo configurador das centrais monitoradas<br>Intelbras (AMTs).                                                                                                    | Co                 |  |  |  |
| Ferramentas                                                                                                    | Vo                 |  |  |  |
|                                                                                                    | Voc                |  |  |  |
|                                                                                                    |                    |  |  |  |

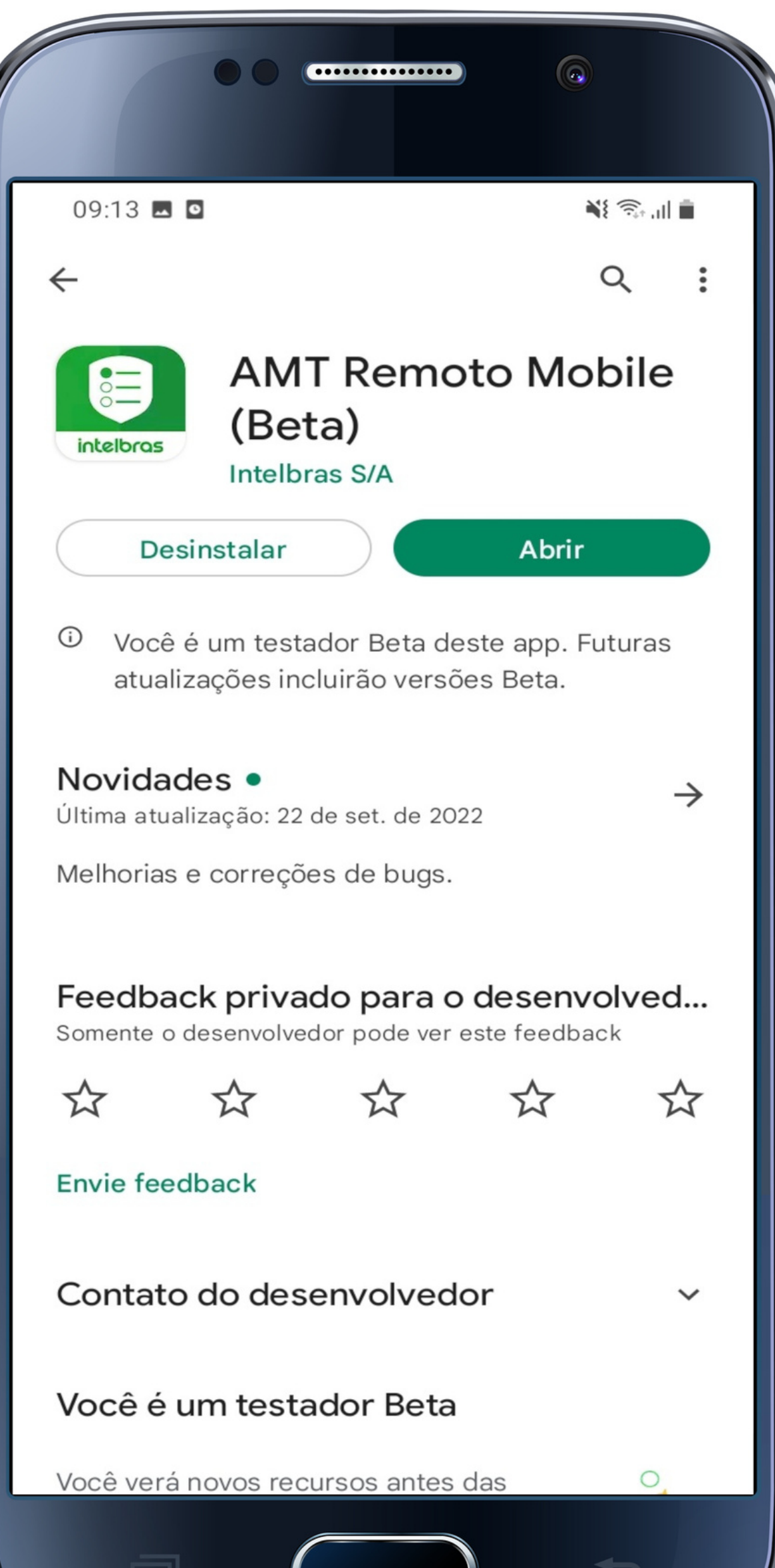

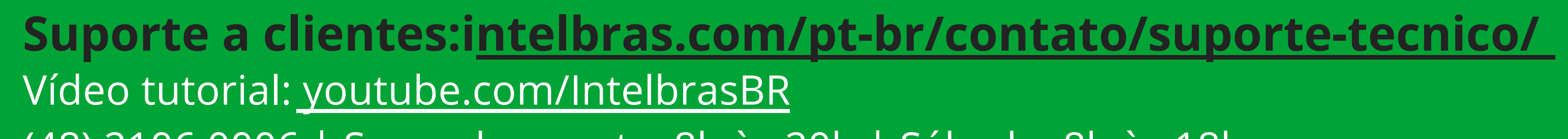

#### (48) 2106 0006 | Segunda a sexta: 8h às 20h | Sábado: 8h às 18h

#### 

## 

#### O O O O

# 

#### intelbras.com/pt-br/contato/suporte-tecnico/